# Adding a New Service (v. 1.08)

24 September 2023 11:26

#### My notes when I added new services to my Generic BMD Autotype system

**FreeReg.org.uk** appears to have only three Collections - Baptism, Marriage and Burial, which is logical as they are transcriptions of parish Registers done by volunteers.

I found a need to add Freereg.org.uk as a Service to the Generic BMD Autotype, and these are the steps I have taken to do that. ORA does recognise FreeReg as a service with three collections.

#### Marriage

- On the blank OraSettings page for Service FreeReg and Collection marriage, Import Collection-> Import Collection from File ..., selected the latest version of \_Autotype Template Generic BMD vnnn.ora-collection -> Import to Current Collection.
- 2. On Auto Type Template 1 (ATT1) updated the version history line with next version and comment.
- 3. Modified Library Template [lib.Initvars
  - 1. Added the new Service section at the end of the existing template, with the three collection type subsections.
  - 2. Added marriage record variable
  - 3. Updated the version line
- 4. Modified Library Template [lib.WriteCitation]
  - 1. Added the new Service section at the end of the existing template and before the adding of record and image links, with the three collection type subsections.
  - 2. Defined the TFS template
  - 3. Updated the version line
- 5. Tested ATT buttons 1, 5, 6
- 6. Changed Text Template 1 to reflect the next version of the Autotype
- 7. Exported the collection to the clipboard

#### Baptism

- On the blank OraSettings page for Service FreeReg and Collection baptism, Import Collection-> Import Collection from Clipboard ->Import to Current Collection.
- 2. Modified Library Template [lib.Initvars
  - 1. Added baptism record variables
- 3. Modified Library Template [lib.WriteCitation]

- 1. Defined the TFS baptism template
- 4. Tested ATT buttons 1, 5, 6
- 5. Changed Text Template 1 to reflect the next version of the Autotype
- 6. Exported the collection to the clipboard

## Burial

- On the blank OraSettings page for Service FreeReg and Collection burial, Import Collection-> Import Collection from Clipboard ->Import to Current Collection.
- 2. Modified Library Template [lib.Initvars]
  - 1. Added burial record variables
- 3. Modified Library Template [lib.WriteCitation]
  - 1. Defined the TFS burial template
- 4. Tested ATT buttons 1, 5, 6
- 5. Changed Text Template 1 to reflect the next version of the Autotype
- 6. Exported the collection to the clipboard

### ###

## Find a Grave

## Memorials

- On the blank OraSettings page for Service Find A Grave and Collection memorials, Import Collection-> Import Collection from Clipboard ->Import to Current Collection.
- 2. Modified Library Template [lib.Initvars
  - 1. Added memorials record variables
- 3. Modified Library Template [lib.WriteCitation]
  - 1. Defined the TFS memorial template
- 4. Tested ATT buttons 1, 5, 6
- 5. Changed Text Template 1 to reflect the next version of the Autotype
- 6. Exported the collection to the clipboard